#### Notice to End Users

This User's Guide & Technical Reference is for assisting system manufacturers and end users in setting up and installing the mainboard.

Every effort has been made to ensure that the information in this manual is accurate. Soltek Computer Inc. is not responsible for printing or clerical errors. Information in this document is subject to change without notice and does not represent a commitment on the part of Soltek Computer Inc.

No part of this manual may be reproduced, transmitted, translated into any language in any form or by any means, electronic or mechanical, including photocopying and recording, for any purpose without the express written permission of Soltek Computer Inc.

Companies and products mentioned in this manual are for identification purposes only. Product names appearing in this manual may or may not be registered trademarks or copyrights of their respective companies.

SOLTEK COMPUTER INC. PROVIDES THIS MANUAL "AS IS" WITHOUT WARRANTY OF ANY KIND, EITHER EXPRESS OR IMPLIED, INCLUDING BUT NOT LIMITED TO THE IMPLIED WARRANTIES OR CONDITIONS OF MERCHANTABILITY OR FITNESS FOR A PARTICULAR PURPOSE. IN NO EVENT SHALL SOLTEK COMPUTER INC. BE LIABLE FOR ANY LOSS OR PROFITS, LOSS OF BUSINESS, LOSS OF USE OR DATA, INTERRUPTION OF BUSINESS, OR FOR INDIRECT, SPECIAL, INCIDENTAL, OR CONSEQUENTIAL DAMAGES OF ANY KIND, EVEN IF SOLTEK COMPUTER INC. HAS BEEN ADVISED OF THE POSSIBILITY OF SUCH DAMAGES ARISING FROM ANY DEFECT OR ERROR IN THIS MANUAL OR PRODUCT.

© Copyright 1999 Soltek Computer Inc. All right reserved Web site: http://www.soltek.com.tw email: support@soltek.com.tw

Edition: June 1999 Version: 2.0 SL-56F5/56F1 SERIALS

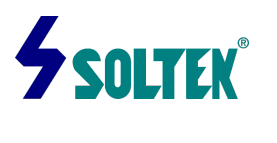

i

ii

# Contents

| Chapter 1: Introduction1                |
|-----------------------------------------|
| Features1                               |
| CPU1                                    |
| Chipset1                                |
| L2 Cache1                               |
| Main Memory1                            |
| BIOS2                                   |
| Super I/O Function2                     |
| Sound chip Features2                    |
| Other Functions3                        |
| Mainboard Layout with Default Settings4 |

# Chapter 2: Hardware Setup -----5

| CPU Vcore Voltage Setting 5                        |
|----------------------------------------------------|
| JP11:CPU Type Jumper Configuration 5               |
| AMD K6-2 / K6-III CPUs Setting 6                   |
| Cyrix / IBM 6x86MX, MII CPUs Setting7              |
| IDT WinChip C6 CPUs Setting 8                      |
| Intel Pentium / AMD K5 CPUs Setting 9              |
| System Memory Configuration9                       |
| Jumper Settings                                    |
| JFAN1-2:Onboard Fan(12V)Connector10                |
| SW1 1~3 CPU Clock Select 10                        |
| SW1 4~6: Bus Ratio Select10                        |
| Onboard VGA Chip Enabled/Disabled11                |
| JBAT1: Clear CMOS Data11                           |
| JP2/JP3:Onboard AC97 Sound Chip Enabled/Disabled11 |
| JP4:Power Lost Resume12                            |
| JP1:CPU Clock Select12                             |
| JP8/JP9 CPU Dual /Single Voltage Select13          |
| Sound Connectors13                                 |

iii

| CD_IN1/CD_IN2:CD-ROM Audio Connector 13                   |
|-----------------------------------------------------------|
| Game/MIDI Port13                                          |
| Mic:Microphone Jack13                                     |
| Line In:Audio In Jack13                                   |
| Line Out:Audio Out Jack13                                 |
| IDE LED Activity Light:(J2 pin 1-4)13                     |
| Infrared Port Module Connector (J8 pin 6-10)14            |
| J2 in12,13: PWR Switch14                                  |
| SLEEP Switch(J8 pin 14-15)14                              |
| Speaker Connector(J9 pin1-4)14                            |
| Reset Switch(J9 pin5,6)14                                 |
| WOL1: wake on lan(WOL)Connector14                         |
| Power LED and Keylock Switch(J9 pin8-12)14                |
| Turbo LED (J9pin14,15)15                                  |
| Onboard AC97 Audio Codec Controller Driver Installation15 |
| Onboard VGA Driver Installation15                         |
| J2 Switch Signal Summary16                                |
| J1 witch Signal Summary16                                 |

## Chapter 3: BIOS Setup ------17

| Standard CMOS Setup 18         | 3 |
|--------------------------------|---|
| BIOS Features Setup 20         | ) |
| Chipset Features Setup 24      | 4 |
| Power Management Setup 27      | 7 |
| PnP/PCI Configuration Setup 31 | 1 |
| Load Setup Defaults 33         | 3 |
| CPU Speed Setting 33           | 3 |
| Integrated Peripherals 34      | ł |
| Supervisor/User Password 38    |   |
| IDE HDD Auto Detection 39      | ) |
| Save & Exit Setup 39           | ) |
| Exit Without Saving 39         | ) |
|                                |   |

# Chapter 1 Introduction

#### Features

#### CPU

- 1. Supports Intel Pentium P54C/MMX (P55C) CPUs at 133 ~ 233 MHz;
- 2. Supports Cyrix/IBM 6x86(L) CPUs at PR133+ ~ PR250+MHz and 6x86MX/MII CPUs at PR166+ ~ PR350+ MHz;
- 3. Supports AMD K6-2: 250 ~ 450Mhz and K6-III cpus.
- 4. Supports IDT C6/C6-2: 200 ~ 266MHz;
- 5. Provides SOCKET 7 ZIF Socket;
- 6. Supports 66/75/83/95/100/105/115 MHz CPU clock
- 7. Supports CPU voltage auto detect and switching circuit

## Chipset

- 1. VIA VT8501 Apollo MVP4 chipset
- 2. PCI Rev 2.2, 5V, 33MHz interface compliant
- 3. AGP V2.0 compliant for 66(1X)/133(2X)MHz transfer modes
- 4. Onboard built-in AC97 Digital Controller
- 5. Onboard built-in VGA controller (share system memory)

## L2 Cache

1. Onboard supports 512K(for 56F5) / 1MB(for 56F1) write back cache with Pipelined Burst SRAMs

## Main Memory

- 1. Memory range from 8MB (minimum) to 768MB(SDRAM) (maximum) with DRAM Table Free configurations
- 2. Up to 256MB/Row support 16Mb, 64Mb, 128Mb, 256Mb SDRAM technology
- 3. Supports SDRAM with 12/10/8ns speed
- 4. Supports 3 pcs 168pin DIMM sockets (3.3V Unbuffered and 4 clock type)

## BIOS

- 1. AWARD Plug and Play BIOS
- 2. Support APM V1.2 and ACPI V1.0 spec
- 3. Flash Memory for easy upgrade

### Super I/O Function

- 1. Integrated USB V1.1 and Intel Universal HCI V1.1 controller with three USB ports. Provide **3 USB connectors**.
- 2. Supports 2 IDE channels with 4IDE devices (including ZIP/LS-120 devices)
- 3. Provides PCI IDE Bus Master function and supports Ultra DMA33/66 function
- 4. One floppy port
- 5. Two high speed 16550 FIFO UART ports
- 6. One parallel port with EPP/ECP/SPP capabilities
- 7. Support Legacy keyboard and PS/2 mouse connector
- 8. Built-in RTC, CMOS, keyboard controller on single I/O chip
- 9. Peripherals boot function (with ATX power)

## Onboard built-in AC97 Digital Audio Controller

- 1.Integrated sound controller compatible with Sound Blaster Pro<sup>™</sup> for Windows DOS box and real-mode DOS legacy compatibility
- 2.Standard V1.0 or V2.0 AC97 Codec interface

3.Plug and Play with 4 IRQ, 4DMA and 4 I/O space options for

4.SoundBlaster Pro and MIDI hardware

5.Hardware assisted FM synthesis for legacy compatibility

### **Onboard built-in VGA Controller**

- 1.Supports 2 to 8 MB of frame buffer located in system memory
- 2.Real time DVD MPEG-2 and AC-3 playback Video processor
- 3.Integrated 24-bits 230MHz true color DAC
- 4.Extended screen resolutions up to 1600 \* 1200

5.DirectX6 and OpenGL ICD API

### **Other Functions**

1.ATX size 19cm x 32cm
2.3 PCI Master slots, 2 ISA slots, 1 AMR(Audio Modem Riser) Slot.
3.Supports SCSI/CD-ROM Boot function
4.Supports jumperless setting
5.Supports 66/75/83//95/100/105/112MHz Bus Clock(from BIOS)
6.Supports Wake On Lan (WOL) function. \*\*
7.Onboard built-in hardware monitor feature.

3

# \*\*: For support WOL, the ATX power supply has to have at least 5V/720mA standby current.

## Mainboard Layout with Default Settings

The default settings of the following figure is for the AMD K6-2 350/100MHz:

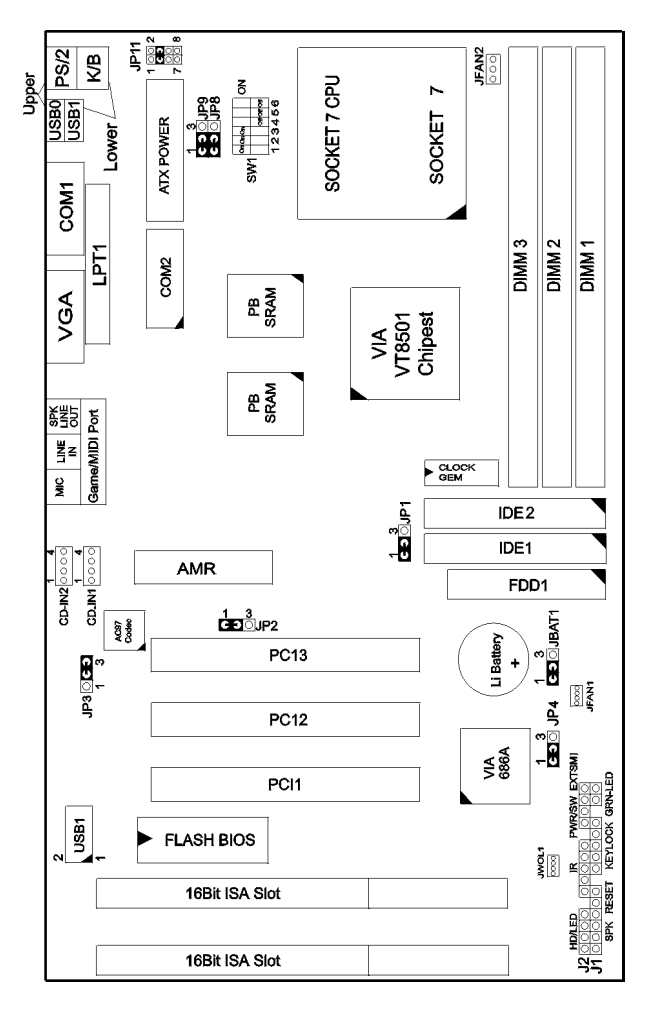

Figure 1-1. Motherboard Layout

# Chapter 2 Hardware Setup

## CPU Vcore Voltage Setting

JP11: CPU Vcore Voltage Setting

| V <sub>Core</sub><br>Voltage          | JP11                       | V <sub>Core</sub><br>Voltage | JP11                             | V <sub>Core</sub><br>Voltage       | JP11                             | V <sub>Core</sub><br>Voltage         | JP11                                                            |
|---------------------------------------|----------------------------|------------------------------|----------------------------------|------------------------------------|----------------------------------|--------------------------------------|-----------------------------------------------------------------|
| 2.0V                                  | 1 0 0 2<br>0 0<br>7 0 0 8  | 2.4V<br>K6-2/450<br>K6-3     | 1 0 0 2<br>0 0<br>7 0 0 8        | 2.8V<br>MMX, 6x86L                 | 1 0 0 2<br>0 0<br>7 <b>C J</b> 8 | 3.2V<br>к6Ð233                       | 1 0 0 2<br>0 0<br>7 <b>C                                   </b> |
| 2.1V                                  | 1 C 2<br>0 0<br>7 0 0<br>8 | 2.5V                         | 1 C) 2<br>0 0<br>C)<br>7 0 0 8   | 2.9V<br>K6 166/200<br>6x86MX (MII) | 1 C ) 2<br>0 0<br>7 C ) 8        | 3.3V<br>IDT C6                       | 1 CJ 2<br>0 0<br>7 CJ 8                                         |
| 2.2V<br>K6-266<br>(or higher)<br>K6-2 | 1 0 0 2<br>0 0<br>7 0 0 8  | 2.6V                         | 1 0 0 2<br>C )<br>C )<br>7 0 0 8 | 3.0V                               | 1 0 0 2<br>CJ<br>7 CJ 8          | 3.4V                                 | 1 0 0 2<br>C J<br>C J<br>7 C J 8                                |
| 2.3V                                  | 1 C) 2<br>C)<br>7 0 0<br>8 | 2.7V                         | 1 C 2<br>C 3<br>7 0 0 8          | 3.1V                               | 1 C 2 2<br>C 3<br>7 C 3 8        | 3.5V<br>Pentium (P54C)<br>6x86<br>K5 | 1 C) 2<br>C)<br>7 C) 8                                          |

#### AMD K6-2 / K6-III CPUs Setting

#### AMD K6-III 400/450 CPUs AMD K6-2 300/333/350/380/400/450 CPUs

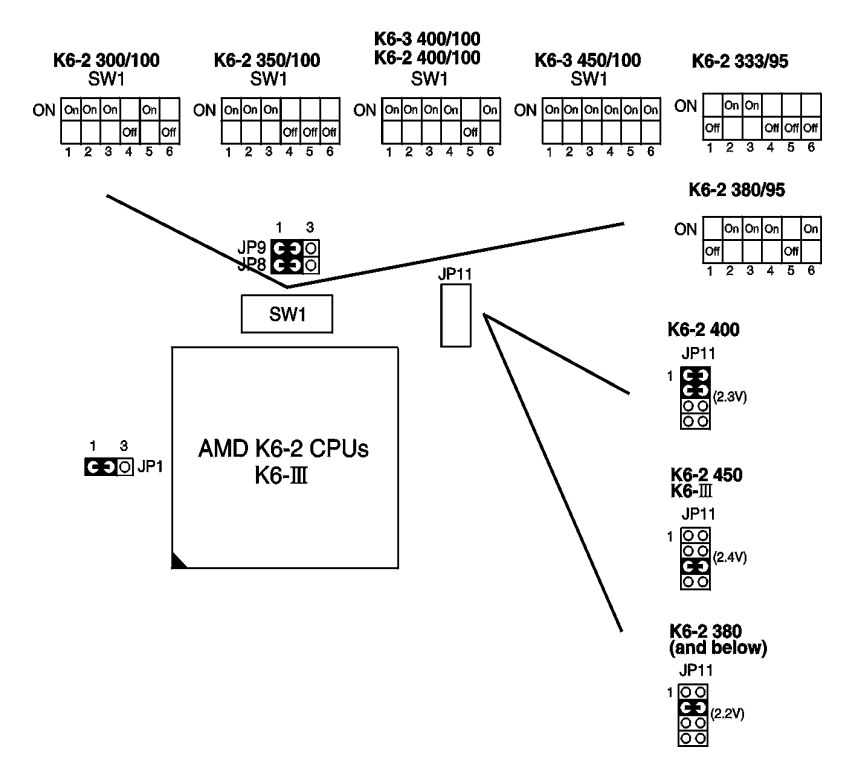

Figure 2-1 AMD K6-2 / K6-III CPUs Type Configuration

#### Cyrix / IBM 6x86MX, MII CPUs Setting Cyrix / IBM 6x86MX-PR-200/233/266 CPUs Cyrix /IBM MII-300/333/350 CPUs

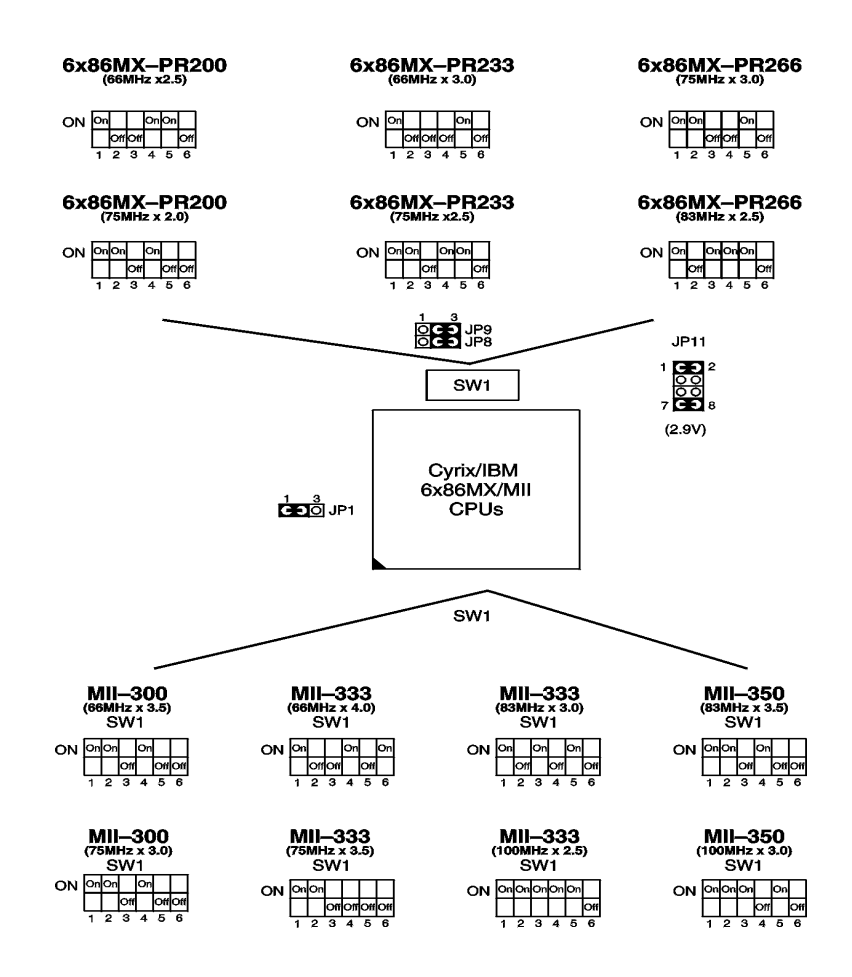

Figure 2-2 Cyrix 6x86 / MII CPUs Type Configuration

## IDT WinChip C6 CPUs Setting IDT C6-225/233/240/266 CPUs

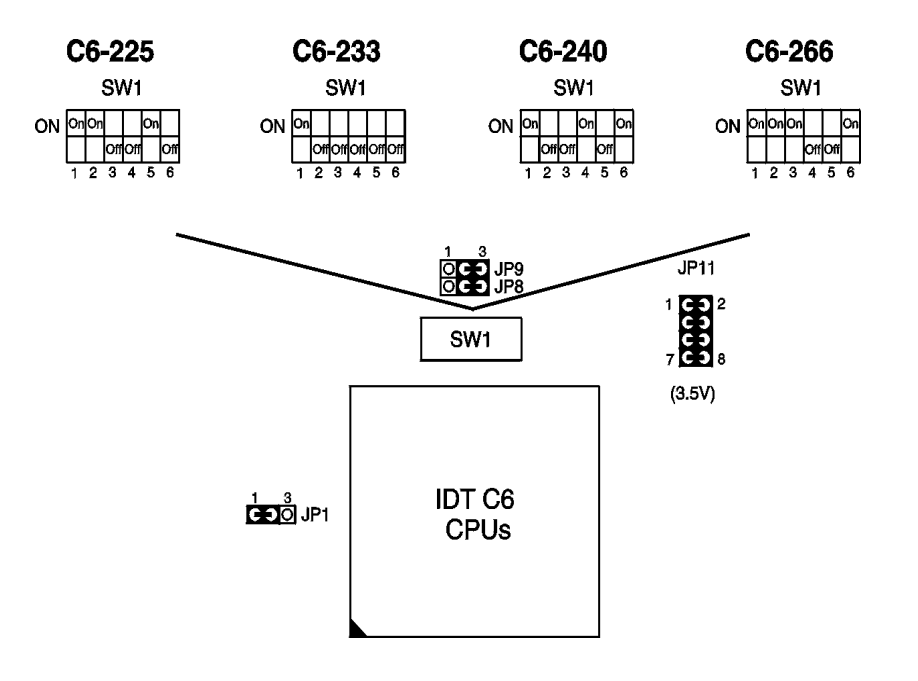

Figure 2-3 IDT C6 CPUs Type Configuration

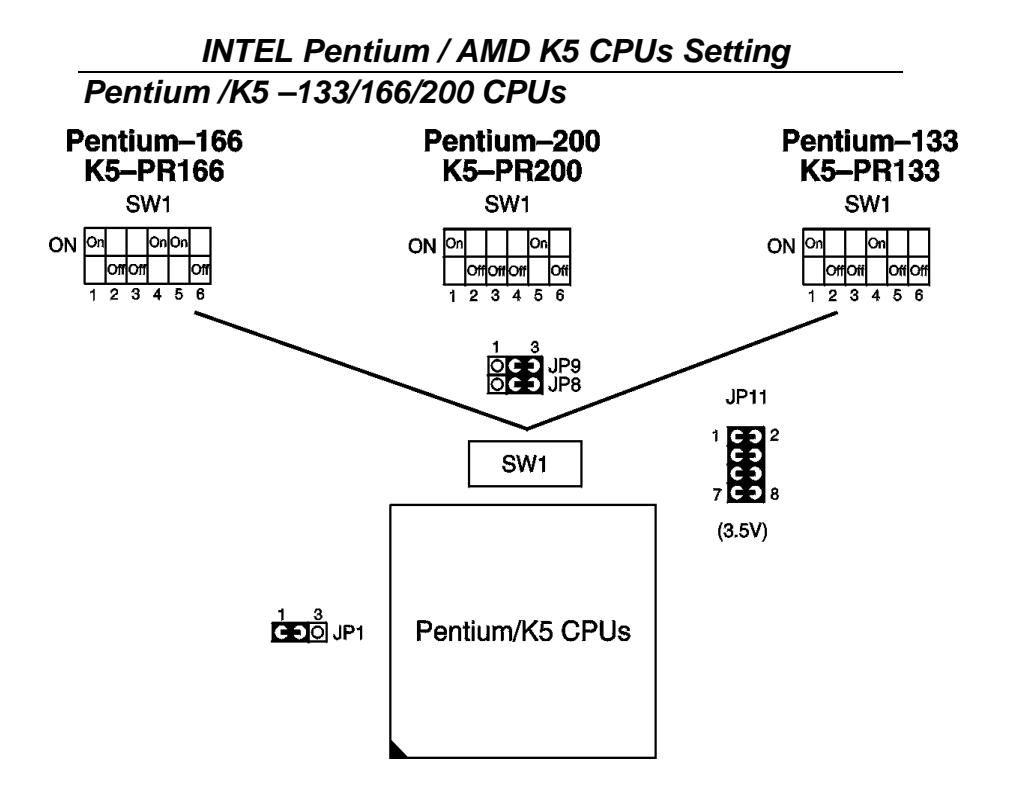

Figure 2-4 Pentium / K5 CPU Type Configuration

## System Memory Configuration

This VIA MVP4 mainboard supports 168 pin DIMM of, 16Mb, 64Mb, 128Mb and 256Mb to form a memory size between 8MB to 768GB(SDRAM). MVP4 chipsets provide "Table- Free" function, but do remember that the DRAM must be 3.3V Unbuffered and 4 clock type.**User can use any DIMMs slot without any limit** 

## JFAN 1~2: Onboard FAN (12V) Connector

| FAN#  | Function   |
|-------|------------|
| JFAN1 | System FAN |
| JFAN2 | CPU FAN    |

## SW1: 1-3: CPU Clock Select SW1: 4-6: Bus Ratio Select

| SW1: 4~6                 | 1.5x or<br>3.5x          | 2.0x        | 2.5x                    | 3.0x                     | SW1: 1~3             | 66MHz                | 75MHz                    | 83MHz                    | 95MHz                    |
|--------------------------|--------------------------|-------------|-------------------------|--------------------------|----------------------|----------------------|--------------------------|--------------------------|--------------------------|
| CPU Bus<br>Ratio Setting | ON<br>011011011<br>4 5 6 | ON On Other | ON On On<br>4 δ 6       | ON On Off Off 4 5 6      |                      | 0N 0n 0tf 0tf 1 2 3  | ON On On<br>1 2 3        | ON On On<br>Off<br>1 2 3 | ON On On<br>Off<br>1 2 3 |
| SW1: 4~6                 | 4.0x                     | 4.5x        | 5.0x                    | 5.5x                     | CPU Clock<br>Setting | 100MHz               | 105MHz                   | 115MHz                   | 60MHz                    |
| CPU Bus<br>Ratlo Setting | ON On On<br>011<br>4 5 6 |             | 0N 0n 0n<br>01<br>4 5 6 | ON 01<br>011011<br>4 5 6 |                      | ON On On On<br>1 2 3 | ON On On<br>Off<br>1 2 3 | ON On On<br>017<br>1 2 3 | ON 011011011             |

## **Onboard VGA Chip Enabled/Disabled**

See "Frame Buffer Size" option in the BIOS "Chipset Feature Setup".

## JBAT1: Clear CMOS Data

Clear the CMOS memory by shorting this jumper momentarily; then remove the cap to retain new settings.

| CMOS Data                | JBAT1        |
|--------------------------|--------------|
| Retain Data<br>(default) | 1 3<br>도크    |
| Clear Data               | 1 3<br>© < 5 |

#### JP2/JP3: Onboard AC97 Sound Chip Enabled/Disabled

This jumper allows user to control onboard sound chip Function.

| Sound Chip           | JP2 JP3                           |
|----------------------|-----------------------------------|
| Enabled<br>(default) | C 1 0 1<br>C 3 3                  |
| Disabled             | ◯ 1     1<br>C     3<br>U 3   ○ 3 |

## JP4: Power Lost Resume

This jumper allows you to use the switch of ATX power supply to control on/off switch directly instead of using the power switch on the mainboard.

| Power Lost Resume | JP4                   |
|-------------------|-----------------------|
| Enabled           | 1 3<br>ි <b>ट्र</b> ू |
| Normal(default)   | 1 3<br>පො             |

This feature must work with BIOS. Please refer to the "Power On After PWR-Fail "section on page 29 for description.

## JP1: CPU Clock Select

This jumper must be selected with SW1 1-3.

| <b>CPU Clock</b>             | JP1      |
|------------------------------|----------|
| Under or Equal to 100<br>MHz | 13<br>CD |
| Over 100 MHz                 |          |

## JP8/JP9: CPU Dual/Single Voltage Select

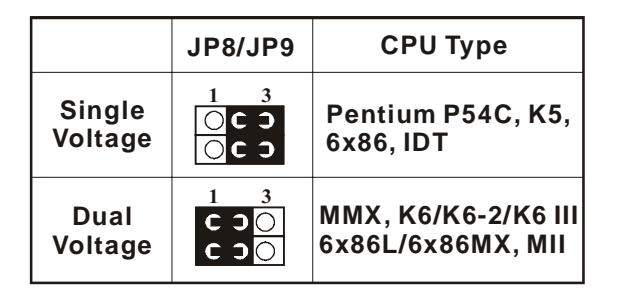

## Sound Connectors:

#### CD\_IN1,CD\_IN2: CD-ROM Audio Connector

Connect CD\_IN1, CD\_IN2 to the CD-ROM Audio Connector.

#### Game/MIDI port

Connect the joystick or MIDI to this connector.

#### Mic:Microphone Jack

#### Line in: Audio in Jack

#### Line Out/Speaker Out: Audio Out Jack

#### IDE LED Activity Light: (J2 pin1-4)

This connector connects to the hard disk activity indicator light on the case.

#### Infrared Port Module Connector (J2 pin6-10)

The system board provides a 5-pin infrared connector-R1 for an optional wireless transmitting and receiving module. Pin 6 through 10 are Transmit, GND, Receive (low speed), Receive (high speed), and Vcc, respectively.

#### J2 pin12, 13: PWR Switch

Power Switch: Toggle this pin for turning on/off of the Power supply (for ATX power only).

#### SLEEP Switch (J2 pin14, 15)

Toggle this jumper forces the system to sleep and the system won't wake up until the hardware event is coming. (The BIOS Power Management setting must be Enabled.)

#### Speaker Connector (J1 pin1-4)

The speaker connector is a 4-pin connector for connecting the system and the speaker. (See the following drawing for jumper position.)

#### Reset Switch (J1 pin5, 6)

The system board has a 2-pin connector for rebooting your computer without having to turn off your power switch. This prolongs the life of the system's power supply.

#### JWOL1: Wake On Lan (WOL) Connector

This connector is designed to use Lan to bootup the system. Connect the wake on signal from Lan card to this connector.

#### Power LED and Keylock Switch (J1 pin8-12)

The keylock switch is a 5-pin connector for locking the keyboard for security purposes. (See the following drawing for jumper position, and pin1~3 is connected to power LED and pin 4~5 is connected to keylock switch.) 14

## Turbo LED (J1 pin14, 15)

Connect the case's turbo LED to this connector.

## **Onboard AC97 Audio Codec Driver Installation**

For Win95/98:

- 1. Enter Control Panel ->Device Manager -> Sound,video and game controller -> VIA AC97 PCI AUDIO Device [WDM Driver]
- 2. Press Mouse right button (or double click this item).
- 3. Select "Update Driver" and change the directory to CD\Driver\Audio\VIA AC97\Win9X\VIAUDIO.INF (Win9X depend on user's O.S.: Win95 or Win98).
- 4.Reboot the system.

For NT4.0:

- 1. Enter Control Panel ->Multimedia ->Device ->Add ->select "Unlist or Updated Driver"
- 2. Change the directory to

CD:\Driver\Audio\VIA\AC97\WINNT40\OEMSETUP.INF

3. Reboot the system.

#### NOTE:

If user want to use external sound card, then user must "disabled" "OnChip Sound" option in the BIOS "CHIPSET FEATURE SETUP".

## **Onboard VGA Driver Installation**

For Win95/98, NT4.0:

- 1. Enter Control Panel ->Device Manager -> Display adapters
- 2. Press Mouse right button (or double click this item). Select "Change..." and there will appear a window asks you to continue, press "Next".
- 3. Then select "Display a list of drivers in a specific location, so you can select the driver you want." dialog box and press "Next".
- 4. Press "Have Disk" and press "Next".
- 5. Press "Browse...", change the directory to CD-ROM location, if the CD-ROM is D, change to

D:\Driver\WVP4\VGA\Win9x\Trident.inf and press "OK".

- 6. Select "Trident 8400 PCI/AGP(v6.50.5474)", and press "OK".
- 7. Press "Yes" and finish the process.

| J2                 | Pin | Signal Description          |
|--------------------|-----|-----------------------------|
|                    | 1   | +5V                         |
| UDD LED Compostor  | 2   | HDD LED Signal              |
| HDD LED Connector  | 3   | HDD LED Signal              |
|                    | 4   | +5V                         |
| N.C.               | 5   | No Connection               |
|                    | 6   | Infrared Transmit Signal    |
|                    | 7   | GND                         |
|                    | 8   | Infrared Receive Signal     |
| Infrared Connector |     | (low speed)                 |
|                    | 9   | Infrared Receive Signal     |
|                    |     | (high speed)                |
|                    | 10  | +5V                         |
| N.C.               | 11  | No Connection               |
|                    | 12  | CND                         |
| FWK                | 13  | Power Switch(for ATX Power) |
| QLEED.             | 14  | GND                         |
| SLEEP              | 15  | Sleep Signal                |

## J2 Switch Signal Summary

## J1 Switch Signal Summary

| J1                  | Pin | Signal Description  |
|---------------------|-----|---------------------|
|                     | 1   | Speaker Signal      |
| Constant Constant   | 2   | No Connection       |
| Speaker Connector   | 3   | Ground              |
|                     | 4   | +5V                 |
| Denet Southl        | 5   | Reset Signal        |
| Reset Switch        | 6   | Ground              |
| N.C.                | 7   | No Connection       |
|                     | 8   | +5V                 |
| Power LED Connector | 9   | No Connection       |
|                     | 10  | Ground              |
| Variante Commenter  | 11  | Keylock Signal      |
| Keylock Connector   | 12  | GND                 |
| N.C.                | 13  | No Connection       |
|                     | 14  | Turbo LED Connector |
| Turbo LED Connector | 15  | Ground              |

# Chapter 3 Award BIOS Setup

This 693 Apollo Pro-Plus motherboard comes with the AWARD BIOS from AWARD Software Inc. Enter the Award BIOS program Main Menu by:

1. Turn on or reboot the system. After a series of diagnostic checks, the following message will appear:

PRESS <DEL> TO ENTER SETUP

2. Press the <DEL> key and the main program screen will appear as follows.

|                            | AWARD SOFT | WARE, INC.                     |  |
|----------------------------|------------|--------------------------------|--|
| STANDARD CMOS SETUP        |            | CPU SPEED SETTING              |  |
| BIOS FEATURES SETUP        |            | INTEGRATED PERIPHERALS         |  |
| CHIPSET FEATURES SETUP     |            | SUPERVISOR PASSWORD            |  |
| POWER MANAGEMENT SETUP     |            | USER PASSWORD                  |  |
| PNP/PCI CONFIGURATION      |            | IDE HDD AUTO DETECTION         |  |
| LOAD SETUP DEFAULTS        |            | SAVE & EXIT SETUP              |  |
|                            |            | EXIT WITHOUT SAVING            |  |
| Esc : Quit                 |            | $\uparrow ↓ → ← :$ Select Item |  |
| F10 : Save & Exit Setup    |            | (Shift) F2 : Change Color      |  |
| Time, Date, Hard Disk Type |            |                                |  |

#### ROM PCI/ISA BIOS(2A5LHSN9) CMOS SETUP UTILITY

Using the arrows on your keyboard, select an option, and press <Enter>. Modify the system parameters to reflect the options installed in your system.
 You may return to the Main Menu anytime by pressing

<ESC>. 5. In the Main Menu, "SAVE AND EXIT SETUP" saves your changes and reboots the system, and "EXIT WITHOUT SAVING" ignores your changes and exits the program.

#### Standard CMOS Setup

Standard CMOS Setup allows you to record some basic system hardware configuration and set the system clock and error handling. You only need to modify the configuration values of this option when you change your system hardware configuration or the configuration stored in the CMOS memory gets lost or damaged.

Run the Standard CMOS Setup as follows:

- 1. Choose "STANDARD CMOS SETUP" from the Main
- Menu and a screen with a list of options will appear.

| ROM PCI/ISA BIOS<br>STANDARD CMOS SETUP<br>AWARD SOFTWARE, INC. |                          |       |        |         |         |         |       |
|-----------------------------------------------------------------|--------------------------|-------|--------|---------|---------|---------|-------|
| Date (mm:dd:yy) : Thu, Ma                                       | y 9 19                   | 96    |        |         |         |         |       |
| Time (hh:mm:ss) : 15 : 45                                       | : 10                     |       |        |         |         |         |       |
| HARD DISKS TYPE                                                 | SIZE                     | CYLS  | HEAD   | PRECOMP | LANDZ   | SECTOR  | MODE  |
| Rimary Master : Auto                                            | 0                        | 0     | 0      | 0       | 0       | 0       | Auto  |
| Primary Slave : Auto                                            | 0                        | 0     | 0      | 0       | 0       | 0       | Auto  |
| Secondary Master : Auto                                         | 0                        | 0     | 0      | 0       | 0       | 0       | Auto  |
| Secondary Slave : Auto                                          | 0                        | 0     | 0      | 0       | 0       | 0       | Auto  |
| Drive A: 1.44M, 3.5 in.                                         |                          |       |        |         |         |         |       |
| Drive B: None                                                   |                          |       |        | Base    | Memory  | ·: 6    | 40K   |
|                                                                 |                          |       | Ex     | tended  | Memory  | r: 153  | 860K  |
|                                                                 |                          |       |        | Other   | Memory  | r: 3    | 84K   |
| Video : EGA/VGA                                                 |                          |       |        | Total   | Memor   | v: 1638 | 4K    |
| Halt On : All Errors                                            |                          |       |        | 10041   | L Memor | y. 1050 | 110   |
| Esc : Quit $\uparrow \downarrow \rightarrow$                    | $\rightarrow \leftarrow$ | :Sele | ct It  | em      | PU/PD/  | +/- : M | odify |
| Fl : Help (Shi:                                                 | ft) F2                   | : Cha | ange ( | Color   |         |         |       |

2. Use one of the arrow keys to move between options and modify the selected options by using PgUp/PgDn/+/- keys.

A short description of the screen options is as follows:

| Date (mm:dd:yy)<br>Time (hh:mm:ss)     | Set the current date and time.                                                                                                    |
|----------------------------------------|----------------------------------------------------------------------------------------------------|
| Primary<br>(Secondary)<br>Master/Slave | This field records the specifications<br>for all non-SCSI hard disk drives<br>installed in your system. Refer to<br>the respective documentation on<br>how to install the drives.                                          |
| Drive A/B                              | Set this field to the type(s) of floppy<br>disk drive(s) installed in your system.<br>The choices are:<br>360KB, 5.25 in.,<br>1.2MB, 5.25 in.,<br>720KB, 3.5 in.,<br>1.44M, 3.5 in. (default),<br>2.88MB, 3.5 in., or None |
| Video                                  | Set this field to the type of video<br>display card installed in the system.<br>The choices are: Monochrome;<br>Color 40x25; VGA/EGA (default);<br>or Color 80x25                                                          |
| Halt On                                | Set this warning feature for the type of<br>errors that will cause the system to halt.<br>The choices are: All Errors (default);<br>No Errors; All, But Keyboard;<br>All, But Diskette; or<br>All, But Disk/Key            |

3. Press <ESC> to return to the Main Menu when you finish setting up the "Standard CMOS Setup"

#### **BIOS Features Setup**

BIOS Features Setup allows you to improve your system performance or set up system features according to your preference.

Run the BIOS Features Setup as follows:

1. Choose "BIOS FEATURES SETUP" from the Main Menu and a screen with a list of options will appear.

| ROM PCI/ISA BIOS           |                                                                                |  |  |  |
|----------------------------|--------------------------------------------------------------------------------|--|--|--|
| В                          | BIOS FEATURES SETUP                                                            |  |  |  |
| AWARD SOFTWARE, INC.       |                                                                                |  |  |  |
| Virus Warning              | : Disabled Video BIOS Shadow : Enabled                                         |  |  |  |
| CPU Internal Cache         | : Enabled C8000-CBFFF Shadow : Disabled                                        |  |  |  |
| External Cache             | : Enabled CC000-CFFFF Shadow : Disabled                                        |  |  |  |
| CPU L2 Cache ECC Checking  | : Enabled D0000-D3FFF Shadow : Disabled                                        |  |  |  |
| Quick Power on Self Test   | : Enabled D4000-D7FFF Shadow : Disabled                                        |  |  |  |
| Boot Sequence              | : A,C,SCSI D8000-DBFFF Shadow : Disabled                                       |  |  |  |
| Swap Floppy Drive          | : Disabled DC000-DFFFF Shadow : Disabled                                       |  |  |  |
| Boot Up Floppy Seek        | : Disabled                                                                     |  |  |  |
| Boot Up NumLock Status     | : On                                                                           |  |  |  |
| IDE HDD Block MODE         | : Enabled                                                                      |  |  |  |
| Gate A20 Option            | : Fast                                                                         |  |  |  |
| Memory Parity/ECC Check    | : Disabled ESC :Quit $\uparrow \downarrow \rightarrow \leftarrow$ : Select Ite |  |  |  |
| Typematic Rate Setting     | : Disabled F1 :Help PU/PD/+/-: Modif                                           |  |  |  |
| Typematic Rate (Chars/Sec) | : 6 F5 :Old Values(Shift)F2 : Color                                            |  |  |  |
| Typematic Delay (Msec)     | : 250 F6 :Load BIOS Defaults                                                   |  |  |  |
| Security Option            | : Setup F7 :Load Setup Defaults                                                |  |  |  |
| PCI/VGA Palette Snoop      | : Disabled                                                                     |  |  |  |
| OS Select for DRAM > 64MB  | : Non-OS/2                                                                     |  |  |  |
| Report No FDD For WIN 95   | : No                                                                           |  |  |  |

2. Use one of the arrow keys to move between options and modify the selected options by using PgUp/PgDn/+/- keys. An explanation of the  $\langle Fx \rangle$  keys follows:

<F1>: "Help" gives options available for each item.

Shift <F2>: Change color.

<F5>: Get the previous values. These values are the values with which the user started in the current session.

<F6>: Load all options with the BIOS default values. <F7>: Load all options with the Setup default values.

A short description of screen options follows:

| Virus Warning               | Enabled: Activates automatically<br>when the system boots<br>up causing a warning<br>message to appear if<br>there is anything<br>attempting to access the<br>boot sector or hard disk<br>partition table.<br>Disabled: No warning message<br>will appear when there is<br>something attempting to<br>access the boot sector or<br>hard disk partition table<br><i>Note: Many diagnostic (or boot<br/>manager) programs which</i><br><i>attempt to access the boot sector</i><br><i>table can cause the above</i><br><i>warning message. If you will be</i><br><i>running such a program, we</i><br><i>recommend that you disable the</i><br><i>virus protection first.</i> |
|-----------------------------|----------------------------------------------------------------------------------------------------|
| CPU Internal<br>Cache       | Choose Enabled (default) or<br>Disabled. This option allows you to<br>enable or disable the CPU's internal<br>cache.                                                                                                    |
| External Cache              | Choose Enabled (default) or<br>Disabled. This option allows you to<br>enable or disable the external cache<br>memory.                                                                                                    |
| Quick Power On<br>Self Test | Choose Enabled (default) or<br>Disabled. This option allows you to<br>speed up the Power-On Self-Test<br>routine.                                                                                                    |

| <b>Boot Sequence</b>                   | Default is "A, C, SCSI" This option<br>determines which drive to look at<br>first for an operating system.                                                                                                    |
|----------------------------------------|----------------------------------------------------------------------------------------------------|
| Swap Floppy Drive                      | Choose Enabled or Disabled<br>(default). This option swaps floppy<br>drive assignments when it is enabled.                                                                                                    |
| Boot Up Floppy<br>Seek                 | Enabled (default): During POST,<br>BIOS checks the track number of the<br>floppy disk drive to see whether it<br>is 40 or 80 tracks.<br>Disabled: During POST, BIOS will<br>not check the track number of the<br>floppy disk drive. |
| Boot Up NumLock<br>Status              | Choose On (default) or Off. This<br>option lets user activate the<br>NumLock function at boot-up.                                                                                                    |
| Gate A20 Option                        | Choose Normal or Fast (default).<br>This option allows the RAM to<br>access the memory above 1MB by<br>using the fast gate A20 line.                                                                                                |
| Memory Parity<br>/ECC Check            | Choose Enabled or Disabled                                                                                                    |
| Typematic Rate<br>Setting              | Choose Enabled or Disabled<br>(default). Enable this option to<br>adjust the keystroke repeat rate.                                                                                                    |
| Typematic Rate<br>(Chars/Sec)          | Range between 6 (default) and 30 characters per second. This option controls the speed of repeating keystrokes.                                                                                                    |
| <b>Typematic Delay</b><br>(Msec)<br>22 | Choose 250 (default), 500, 750, and 1000. This option sets the time interval for displaying the first and                                                                                                    |

|                              | the second characters.                                                                                                |
|------------------------------|----------------------------------------------------------------------------------------------------|
| Security Option              | Choose System or Setup (default).<br>This option prevents<br>unauthorized system boot-up or use<br>of BIOS Setup.     |
| PCI/VGA palette<br>Snoop     | Choose Enabled or Disabled<br>(default). It determines whether or not the<br>MPEG ISA cards can work with<br>PCI/VGA. |
| OS Select for<br>DRAM > 64MB | Non-OS2 (default): For Non-OS/2<br>system.<br>OS/2: For OS/2 system.                                                  |
| Report No FDD<br>For WIN95   | Yes: BIOS reports "NO FDD" to<br>Win95.<br>No (default): BIOS will not report<br>"NO FDD" to Win95.                   |
| Video BIOS<br>Shadow         | Enabled (default): Map the VGA<br>BIOS to system RAM.<br>Disabled: Will not map the VGA BIOS<br>to system RAM.        |
| C8000-CBFFF to               | These options are used to shadow                                                                                      |
| DC000-DFFF<br>Shadow         | other expansion card ROMs.                                                                                            |

3. Press <ESC> and follow the screen instructions to save or disregard your settings.

#### **Chipset Features Setup**

Chipset Features Setup changes the values of the chipset registers. These registers control the system options. Run the Chipset Features Setup as follows:

1. Choose "CHIPSET FEATURES SETUP" from the Main Menu and a screen with a list of options will appear.

ROM PCI/ISA BIOS CHIPSET FEATURES SETUP

|                                                                                                    | AWARD SOFTWARE, INC.                                                                                                    |
|----------------------------------------------------------------------------------------------------|----------------------------------------------------------------------------------------------------|
| Bank 0/1 DRAM Timing<br>Bank 2/3 DRAM Timing<br>Bank 4/5 DRAM Timing<br>SDRAM Cycle Length<br>DRAM Read Pipeline<br>Sustained 3T Write<br>Cache R/CPU W Pipeline<br>Cache Timing<br>System BIOS Cacheable<br>Video BIOS Cacheable | AWARD SOFTWARE, INC.<br>: SDRAM 10ns<br>: SDRAM 10ns<br>: SDRAM 10ns<br>: 3<br>: Disabled<br>: Enabled<br>: Enabled<br>: Fast<br>: Enabled<br>: Enabled                                                                                                    |
| Memory Hole<br>Init Display First                                                                                                    | : Disabled<br>: PCI Slot                                                                                                    |
| Frame Buffer Size<br>AGP Aperture Size<br>OnChip USB<br>Onchip USB 2<br>USB Keyboard Support<br>Onchip Sound<br>Onchip Modem                                                                                                    | : 8M<br>: 64M<br>: Enabled<br>: Enabled<br>: Enabled<br>: Enabled<br>: Enabled<br>: Enabled<br>: Enabled<br>: Enabled<br>: Enabled<br>: Enabled<br>: Enabled<br>: Enabled<br>: Disabled<br>: Enabled<br>: Enabled<br>: F5 : Old Values (Shift)F2 : Color<br>: F6 : Load BIOS Defaults<br>: Disabled<br>: Disabled<br>: Dis |

2. Use one of the arrow keys to move between options and modify the selected options by using PgUp/PgDn/+/- keys.

A short description of screen options follows:

#### Bank 0/1 2/3 4/5 DRAM Timing

This item allows you to select the value in this field, depending on whether the board has paged DRAMs or EDO (extended data output) DRAMs. The Choice: EDO 50ns, EDO 60ns,Slow, Medium, Fast, Turbo.

| SDRAM Cycle<br>Length Time | You can select CAS latency time in<br>HCLKs of 2/2 or 3/3. The system board<br>designer should have set the values in this<br>field, depending on the DRAM installed.<br>Do not change the values in this field<br>unless you change specifications of the<br>installed DRAM or the installed CPU. |
|----------------------------|----------------------------------------------------------------------------------------------------|
| System BIOS<br>Cacheable   | Choose Enabled or Disabled<br>(default). When Enabled, the access<br>to the system BIOS ROM addressed<br>at F0000H-FFFFFH is cached.                                                                                                    |
| Video BIOS<br>Cacheable    | Choose Enabled or Disabled<br>(default). When Enabled, the access<br>to the VGA BIOS addressed is<br>cached.                                                                                                    |
| Memory Hole                | Choose Enabled or Disabled (default).<br>In order to improve performance,<br>certain space in memory can be<br>reserved for ISA cards. This<br>memory must be mapped into the<br>memory's space below 16MB.                                                                                        |
| Init Display First         | This item allows you to decide to active<br>whether PCI Slot or AGP first. The choice:<br>PCI Slot, AGP.                                                                                                    |
| AGP Aperture Size<br>(MB)  | Choose 4, 8, 16, 32, 64 (default), 128,<br>or 256 MB. Memory mapped and<br>graphics data structures can reside<br>in a Graphics Aperture. This area is<br>like a linear buffer. BIOS will<br>automatically report the starting address<br>of this buffer to the O.S.                               |

| OnChip USB<br>OnChip USB 2 | This should be enabled if your system has<br>a USB installed on the system board and<br>you wish to use it. Even when so equipped,<br>if you add a higher performance controller,<br>you will need to disable this feature.<br>The choice: Enabled, Disabled. |
|----------------------------|----------------------------------------------------------------------------------------------------|
| USB Keyboard<br>Support    | Enabled: Enables function when<br>the USB keyboard is being used.<br>Disabled: (default) When the AT<br>keyboard is being used.                                                                                                    |
| OnChip Sound               | Enabled (default):Turn on AC97 chip<br>Controller<br>Disabled:Turn off AC97 chip controller or<br>User can external add-on sound card                                                                                                    |
| OnChip Modem               | Enabled :Turn on MC99 feature<br>Disabled(default):Disabled<br>AC97 chip controller or User can external<br>add-on modem                                                                                                    |
| 2 Drogg < ESC and fal      | llow the series instructions to save or                                                                                                    |

3. Press <ESC> and follow the screen instructions to save or disregard your settings.

## Power Management Setup

Power Management Setup sets the system's power saving functions.

1. Choose "POWER MANAGEMENT SETUP" from the Main Menu and a screen with a list of options will appear.

|                         | AWARD SOFT      | WARE, INC.                                              |               |  |
|-------------------------|-----------------|---------------------------------------------------------|---------------|--|
| ACPI Function           | :Disabled       | Primary INTR                                            | : ON          |  |
| Power Management        | :User Define    | IRO3 (COM2)                                             | : Primarv     |  |
| PM Control by APM       | :Yes            | IRO4 (COM1)                                             | : Primary     |  |
| Video Off Method        | :V/H SYNC+Blank | IRQ5 (LPT2)                                             | : Primary     |  |
| Video Off After         | :Suspend        | IRQ6 (Floppy Disk)                                      | : Primary     |  |
| Modem Use IRQ           | :3              | IRQ7 (LPT 1)                                            | : Primary     |  |
| HDD Power Down          | :Disabled       | IRQ8 (RTC Alarm)                                        | : Disabled    |  |
| Doze Mode               | :Disabled       | IRQ9 (IRQ2 Redir)                                       | : Secondary   |  |
| Suspend Mode            | :Disabled       | IRQ10 (Reserved)                                        | : Secondary   |  |
| Soft-Off by PWRBTN      | :Instant-Off    | IRQ11 (Reserved)                                        | : Secondary   |  |
| PWON After PW-Fail      | :Former-Sts     | IRQ12 (RS/2 Mouse)                                      | : Primary     |  |
| **PM Event              | S**             | IRQ13 (Coprocessor)                                     | : Primary     |  |
| VGA                     | OFF             | IRQ14 (Hard Disk)                                       | : Primary     |  |
| LPT&COM                 | :LPT/COM        | IRQ15 (Reserved)                                        | : Disabled    |  |
| HDD&FDD                 | :ON             | ESC : Quit $\uparrow \downarrow \rightarrow \leftarrow$ | : Select Item |  |
| DMA/master              | OFF             | F1 : Help PU/PD/                                        | +/- : Modify  |  |
| RTC Alarm Resume        | :Enabled        | F5 : Old Values (Shift                                  | )F2 : Color   |  |
| Date(of Month) : 0      |                 | F6 : Load BIOS Defaults                                 |               |  |
| Timer(hh:mm:ss) : 0:0:0 |                 | F7 : Load Setup Defaul                                  | ts            |  |
| Modem Ring Resume       | :Disabled       |                                                         |               |  |
|                         |                 |                                                         |               |  |

ROM PCI/ISA BIOS(2A6LGSNC)

2. Use one of the arrow keys to move between options and modify the selected options by using PgUp/PgDn/+/- keys.

A short description of screen options follows:

| <b>ACPI Function</b> | Enabled:Turn on ACPI Function<br>Disabled(default):Turn off ACPI Function                                 |
|----------------------|----------------------------------------------------------------------------------------------------|
| Power<br>Management  | Choose Max. Saving, User Define (default), Disabled, or Min. Saving.                                      |
| PM Control by<br>APM | Choose Yes (default) or No. You<br>need to choose Yes when the<br>operating system has the APM functions, |
|                      |                                                                                                    |

#### otherwise choose No.

| monitor is oluniced. |                                                                                                    |
|----------------------|----------------------------------------------------------------------------------------------------|
| V/H SYNC+Blank       | This selection will cause the system to<br>turn off the vertical and horizontal<br>synchronization ports and write blanks to<br>the video buffer.                                          |
| Blank Screen         | This option only writes blanks to the video buffer.                                                                                                    |
| DPMS                 | Select this option if your monitor<br>supports the Display Power Management<br>Signaling (DPMS) standard of the Video<br>Electronics Standards to select video<br>power management values. |

| Video Off Method    | This determines the manner in which the |
|---------------------|-----------------------------------------|
| monitor is blanked. |                                         |

| Video Off After<br>(default), or Doze. | Choose NA, Suspend, Standby                                                                 |
|----------------------------------------|---------------------------------------------------------------------------------------------|
| MODEM Use IRQ                          | This determines the IRQ in which the MODEM can use. The choices: 3, 4, 5, 7, 9, 10, 11, NA. |

**Soft-Off by PWR-BTTN** Pressing the power button for more than 4 seconds forces the system to enter the Soft-Off state when the system has "hung.".The choices: Delay 4 Sec, Instant-Off.

| Doze Mode    | When enabled and after the set time of<br>system inactivity, the CPU clock will<br>run at slower speed while all other<br>devices still operate at full speed. |
|--------------|----------------------------------------------------------------------------------------------------|
| Suspend Mode | When enabled and after the set time of system inactivity, all devices except the CPU will be shut off.                                                         |

| HDD Power Down | When enabled and after the set time of<br>system inactivity, the hard disk drive will<br>be powered down while all other devices |
|----------------|----------------------------------------------------------------------------------------------------|
|                | remain active.                                                                                                    |

#### PM Events

PM events are I/O events whose occurrence can prevent the system from entering a power saving mode or can awaken the system from such a mode. In effect, the system remains alert for anything which occurs to a device which is configured as On, even when the system is in a power down mode.

| VGA                                                                           | When Enabled, your can set the LAN awakens the system.                                                                                                    |  |
|-------------------------------------------------------------------------------|----------------------------------------------------------------------------------------------------|--|
| LPT & COM                                                                     | When On of LPT & COM, any activity from one of the listed system peripheral devices or IRQs wakes up the system.                                          |  |
| HDD & FDD                                                                     | When On of HDD & FDD, any activity<br>from one of the listed system peripheral<br>devices wakes up the system.                                            |  |
| DMA / master                                                                  | When you are On of DMA / ISA Master,<br>any activity from one of the list system<br>peripheral devices wakes up the system.                               |  |
| Modem Ring Resume                                                             | An input signal on the serial Ring<br>Indicator (RI) line (in other words, an<br>incoming call on the modem) awakens the<br>system from a soft off state. |  |
| <b>RTC Alarm Function</b><br>time at which the RTC (rea<br>from Suspend mode. | When Enabled, your can set the date and al-time clock) alarm awakens the system                                                                           |  |
| Primary INTR                                                                  | When set to On, any event occurring at                                                                                                    |  |

will awaken a system which has been

#### powered down.

The following is a list of IRQ's, Interrupt **ReQ**uests, which can be exempted much as the COM ports and LPT ports above can. When an I/O device wants to gain the attention of the operating system, it signals this by causing an IRQ to occur. When the operating system is ready to respond to the request, it interrupts itself and performs the service.

When set On, activity will neither prevent the system from going into a power management mode nor awaken it. IRQ3 (COM 2)

IRQ4 (COM 1)

IRQ5 (LPT 2)

IRQ6 (Floppy Disk)

IRQ7 (LPT 1)

IRQ8 (RTC Alarm)

IRQ9 (IRQ2 Redir)

IRQ10 (Reserved)

IRQ11 (Reserved)

IRQ12 (PS/2 Mouse)

IRQ13 (Coprocessor)

IRQ14 (Hard Disk)

IRQ15 (Reserved).

#### Note: These functions can only be activated when the power management option is Enabled

3. Press <ESC> and follow the screen instructions to save or disregard your settings.

PnP/PCI Configuration Setup configures the PCI bus slots.

Run the Chipset Features Setup as follows:

1. Choose "PnP/PCI CONFIGURATION SETUP" from the Main Menu and a screen with a list of options will appear.

ROM PCI/ISA BIOS PNP/PCI CONFIGURATION AWARD SOFTWARE, INC.

| PNP OS Installed : No<br>Resources Controlled By : Auto<br>Reset Configuration Data: Disabled<br>IRQ-3 assigned to : PCI/ISA PnP<br>IRQ-4 assigned to : PCI/ISA PnP<br>IRQ-5 assigned to : PCI/ISA PnP<br>IRQ-7 assigned to : PCI/ISA PnP<br>IRQ-10 assigned to : PCI/ISA PnP<br>IRQ-10 assigned to : PCI/ISA PnP<br>IRQ-11 assigned to : PCI/ISA PnP<br>IRQ-12 assigned to : PCI/ISA PnP<br>IRQ-14 assigned to : PCI/ISA PnP<br>IRQ-15 assigned to : PCI/ISA PnP | CPU to PCI Write Buffer : Enabled<br>PCI Dynamic Bursting : Enabled<br>PCI Master O WS Write : Enabled<br>PCI Delay Transaction : Enabled<br>PCI#2 Access #1 Retry : Disabled<br>AGP Master 1 WS Write : Enabled<br>AGP Master 1 WS Read : Disabled<br>PCI IRQ Actived By : Level<br>Assign IRQ For USB : Enabled<br>Assign IRQ For VGA : Enabled               |
|----------------------------------------------------------------------------------------------------|----------------------------------------------------------------------------------------------------|
| DMA-1 assigned to: PCI/ISA PNP<br>DMA-3 assigned to: PCI/ISA PNP<br>DMA-5 assigned to: PCI/ISA PNP<br>DMA-6 assigned to: PCI/ISA PNP<br>DMA-7 assigned to: PCI/ISA PNP                                                                                                    | $\begin{array}{rrrr} \text{ESC} &: \text{Quit} & \uparrow \downarrow \rightarrow \leftarrow : \text{Select Item} \\ \text{F1} &: \text{Help} & \text{PU/PD/+/-} : \text{Modify} \\ \text{F5} &: \text{Old Values} & (\text{Shift})\text{F2} : \text{Color} \\ \text{F6} &: \text{Load BIOS Defaults} \\ \text{F7} &: \text{Load Setup Defaults} \\ \end{array}$ |

2. Use one of the arrow keys to move between options and modify the selected options by using PgUp/PgDn/+/- keys.

A short description of screen options follows:

**PNP OS Installed**Yes: OS supports Plug and Play function.<br/>No (default): OS doesn't support<br/>Plug and Play function.

Note: BIOS will automatically disable all PnP resources except the boot device card when you select Yes on Non-PnP OS..

| Resources<br>Controlled By                                                            | Choose Manual (default) or Auto.<br>The BIOS checks the IRQ/DMA<br>channel number on the ISA and PCI<br>card manually if you choose Manual and<br>the IRQ/DMA channel number will<br>be checked automatically if you choose<br>Auto.                                           |
|---------------------------------------------------------------------------------------|----------------------------------------------------------------------------------------------------|
| Reset<br>Configuration Data                                                           | Choose Enabled or Disabled<br>(default). Disabled retains<br>PnP configuration data in BIOS and<br>Enabled resets the PnP<br>configuration data in the BIOS.                                                                                                    |
| IRQ-x assigned to<br>DMA-x assigned to                                                | Legacy ISA: Manually assigns<br>IRQ/DMA to device.<br>PCI/ISA PnP: BIOS assigns<br>IRQ/DMA to device automatically.                                                                                                    |
| Assign IRQ for<br>USB                                                                 | Choose Enabled (default) or<br>Disabled.<br>Enabled: Add one IRQ to USB controller.<br>Disabled: Remove IRQ from USB<br>controller. The system will have extra IRQ<br>for other devices but the USB controller<br>will still not be disabled (only IRQ<br>was removed.)        |
| Assign IRQ for<br>VGA                                                                 | Choose Enabled (default) or<br>Disabled.<br>Enabled: Add one IRQ to VGA<br>controller.<br>Disabled: Remove IRQ from VGA<br>controller. The system will have<br>extra IRQ for other devices but the<br>VGA controller will still not be<br>disabled (only IRQ will be removed.) |
| <ol> <li>Press <esc> and follow disregard your settings.</esc></li> <li>32</li> </ol> | v the screen instructions to save or                                                                                                    |

## Load Setup Defaults

Load Setup Defaults option loads the default system values to the system configuration fields. If the CMOS is corrupted the defaults are loaded automatically. Choose this option and the following message will appear:

"Load Setup Defaults (Y/N)? N"

To use the Setup defaults, change the prompt to "Y" and press <Enter>.

## **CPU SPEED SETTING**

| ROM    | PCI/ISA  | BIOS    |
|--------|----------|---------|
| PNP/PC | I CONFIG | URATION |
| AWARD  | SOFTWARE | I. INC. |

3. Press <ESC> and follow the screen instructions to save or disregard your settings.

#### Integrated Peripherals

Integrated Peripherals option changes the values of the chipset registers. These registers control system options in the computer.

1. Choose "INTEGRATED PERIPHERALS" from the Main Menu and a screen with a list of options will appear.

|                                                                                                    | ROM PCI/IS<br>INTEGRATED PE<br>AWARD SOFTWA                                                                                               | SA BIOS<br>ERIPHERALS<br>ARE, INC.                                                                                                    |                                                                                                    |
|----------------------------------------------------------------------------------------------------|----------------------------------------------------------------------------------------------------|----------------------------------------------------------------------------------------------------|----------------------------------------------------------------------------------------------------|
| Onchip IDE Channel0<br>Onchip IDE Channel1<br>IDE Prefetch Mode<br>IDE HDD Block Mode<br>Primary Master PIO<br>Secondary Master PIO<br>Primary Master UDMA<br>Primary Slave UDMA<br>Secondary Master UDMA<br>Secondary Master UDMA<br>Onboard FDC Controller<br>Onboard Serial Port 1<br>Onboard Serial Port 2<br>ORE(IPO2) | : Enabled<br>: Enabled<br>: Enabled<br>: Auto<br>: Auto<br>: Auto<br>: Auto<br>: Auto<br>: Auto<br>: Auto<br>: Enabled<br>: 3F8/IRQ4<br>: | Onboard Parallel Mode<br>ECP Mode Use DMA<br>Parallel Port EPP Type<br>Onboard Legacy Audio<br>Sound Blaster<br>SB I/O Base Address<br>SB IRQ Select<br>SB DMA Select<br>MPU-401<br>I/O Address<br>FM Port (388-38BH)<br>Game Port (200-207H) | : ECP/EPP<br>: 3<br>: EPP1.7<br>: Enabled<br>: 220H<br>: IRQ 5<br>: DMA 1<br>: Disabled<br>: 330-333H<br>: Disabled<br>: Enabled |
| UART 2 Mode<br>IR Function Duplex<br>TX,RX, inverting enable<br>Onboard Parallel Port                                                                                                    | : HPSIR<br>: Half<br>: No,No<br>: 378/IRQ7                                                                                                | ESC : Quit $\uparrow \downarrow \rightarrow \leftarrow$ :<br>F1 : Help PU/PD/<br>F5 : Old Values (Shi:<br>F6 : Load BIOS Defaul<br>F7 : Load Setup Defau                                                                                      | Select Item<br>+/- : Modify<br>ft)F2: Color<br>lts<br>ults                                                                       |

2. Use one of the arrow keys to move between options and modify the selected options by using PgUp/PgDn/+/ - keys.

A short description of screen options is as follows:

| On-Chip IDE<br>Channel 0/1 | Enabled: (default)Turn on the<br>onboard IDE function.<br>Disabled: Turn off the onboard IDE function. |
|----------------------------|----------------------------------------------------------------------------------------------------|
| IDE Prefetch Mod           | The onboard IDE drive interfaces supports IDE                                                          |

prefetching, for faster drive accesses. If you install a primary and/or secondary add-in IDE interface, set this field to Disabled if the interface does not support prefetching. The 34 choice: Enabled, Disabled.

| IDE HDD Block | Choose Enabled (default) or         |
|---------------|-------------------------------------|
| Mode          | Disabled. If your hard disk size is |
|               | larger than 540MB, choose Enabled,  |
|               | and, if you are using the IDE HDD   |
|               | Auto Detection option, the BIOS     |
|               | will choose this option             |
|               | automatically.                      |
|               | Note: Some older model HDDs don't   |
|               | provide this feature.               |
|               |                                     |

| Primary          | Choose Auto (default) or Mode 0~4. |
|------------------|------------------------------------|
| Master/Slave PIO | The BIOS will detect the HDD Mode  |
| Secondary        | type automatically when you        |
| Master/Slave PIO | choose Auto. You need to set to a  |
|                  | lower mode than Auto when your     |
|                  | hard disk becomes unstable.        |

## Primary Master/Slave UDMA Secondary Master/Slave UDMA

|                           | Ultra DMA/33 implementation is possible only<br>if your IDE hard drive supports it and the<br>operating environment includes a DMA driver<br>(Windows 95 OSR2 or a third-party IDE bus<br>master driver). If your hard drive and your<br>system software both support Ultra DMA/33,<br>select Auto to enable BIOS support. The Choice:<br>Auto, Mode 0, Mode 1, Mode 2. |
|---------------------------|----------------------------------------------------------------------------------------------------|
| Onboard FDC<br>Controller | Choose Enabled (default) or<br>Disabled. Choose Disabled when<br>you use an ISA card with FDD<br>function, or , choose Enabled to use<br>the onboard FDD connector.                                                                                                    |
| <b>Onboard Serial</b>     | Choose Auto (default), 3F8/IRQ4,                                                                                                    |

| Port 1                   | 2F8/IRQ3, 3E8/IRQ4, 2E8/IRQ3, or<br>Disabled. Do no set port 1 & 2 to<br>the same value, except when setting at<br>Disabled.                                                                                                    |
|--------------------------|----------------------------------------------------------------------------------------------------|
| Onboard Serial<br>Port 2 | Choose Auto (default), 3F8/IRQ4, 2F8/IRQ3, 3E8/IRQ4, 2E8/IRQ3, or Disabled.                                                                                                    |
| UART 2 Mode              | Choose Standard (default), HPSIR, or ASKIR.                                                                                                    |
| IR Function<br>Duplex    | Choose Half or Full                                                                                                    |
| Onboard Parallel<br>Port | Choose the printer I/O address:<br>378H/IRQ7 (default), 3BCH/IRQ7,<br>278H/IRQ5, Disabled                                                                                                    |
| Onboard Parallel<br>Mode | Choose Normal (default), ECP/EPP<br>EPP, or ECP mode. The mode<br>depends on the external device<br>connected to this port.                                                                                                    |
| ECP Mode Use<br>DMA      | Choose DMA3 (default) or DMA1.<br>Most sound cards use DMA1.<br>Check with your sound card<br>configuration to make sure that<br>there is no conflict with this<br>function.<br>*: This option will not be displayed<br>unless the EPP/ECP function is<br>selected |

| Parallel Port | Choose EPP1.7 (default) or EPP1.9.    |
|---------------|---------------------------------------|
| EPP Type      | EPP1.9 supports hardware              |
|               | handshake. This setting is            |
|               | dependent upon your EPP device.       |
|               | Note: The above 2 options will not be |
|               | displayed unless the EPP/ECP          |
|               | function is selected.                 |

3. Press <ESC> and follow the screen instructions to save or disregard your settings.

#### Supervisor/User Password

These two options allow you to set your system passwords. Normally, the supervisor has a higher ability to change the CMOS setup option than the user. The way to set up the passwords for both Supervisor and User are as follows:

1. Choose "Change Password" in the Main Menu and press <Enter>. The following message appears:

"Enter Password:"

- 2. The first time you run this option, enter your password up to 8 characters and press <Enter>. The screen does not display the entered characters.
- 3. After you enter the password, the following message appears prompting you to confirm the password:

"Confirm Password:"

- 4. Enter the same password "exactly" as you just typed again to confirm the password and press <Enter>.
- 5. Move the cursor to Save & Exit Setup to save the password.
- 6. If you need to delete the password you entered before, choose the Supervisor Password and press <Enter>. It will delete the password that you had before.
- 7. Move the cursor to Save & Exit Setup to save the option you did, otherwise the old password will still be there the next time you turn your machine on.
- 8. Press <ESC> to exit to the Main Menu.
- Note: If you forget or lose the password, the only way to access the system is to clear the CMOS RAM by setting JBAT1. All setup information will be lost and you need to run the BIOS setup program again.
- 38

#### **IDE HDD Auto Detection**

IDE HDD Auto Detection detects the parameters of an IDE hard disk drive and automatically enters them to the Standard CMOS Setup screen.

The screen will ask you to select a specific hard disk for Primary Master after you select this option. If you accept a hard disk detected by the BIOS, you can enter "Y" to confirm and then press <Enter> to check next hard disk. This function allows you to check four hard disks and you may press the <ESC> after the <Enter> to skip this function and go back to the Main Menu.

#### Save & Exit Setup

Save & Exit Setup allows you to save all modifications you have specified into the CMOS memory. Highlight this option on the Main Menu and the following message appears:

SAVE to CMOS and EXIT (Y/N)? Y

Press <Enter> key to save the configuration changes.

#### Exit Without Saving

Exit Without Saving allows you to exit the Setup utility without saving the modifications that you have specified. Highlight this option on the Main Menu and the following message appears: Quit Without Saving (Y/N)? N

You may change the prompt to "Y" and press the <Enter> key to leave this option.